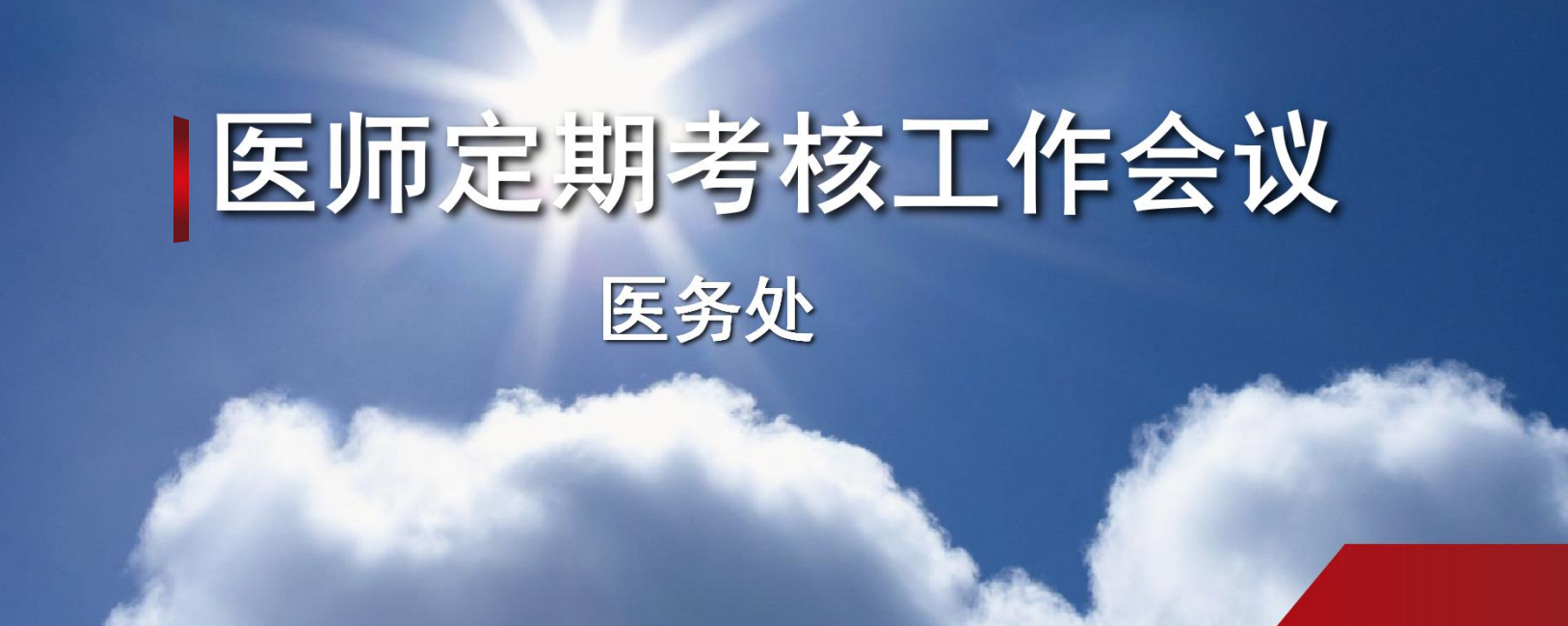

2016年5月11日

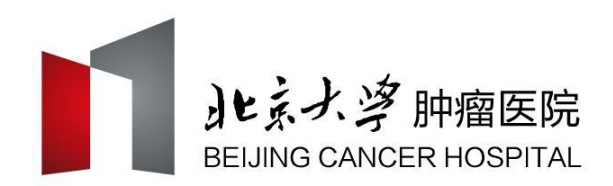

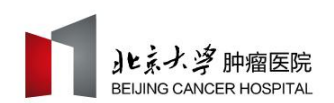

## 2015-2016年度医师定期考核工作

- ◆ 医师信息确认
- ◆ 职业道德考核
- ◆ 工作成绩考核
  - ▶ 业务水平-法律法规考核

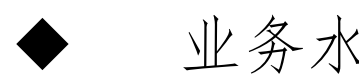

业务水平-专业知识考核

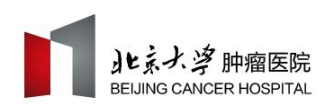

## 2015-2016年度医师定期考核工作

- ◆ 医师信息确认
- ◆ 职业道德考核
- ◆ 工作成绩考核
  - 业务水平-法律法规考核

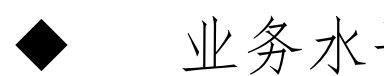

业务水平-专业知识考核

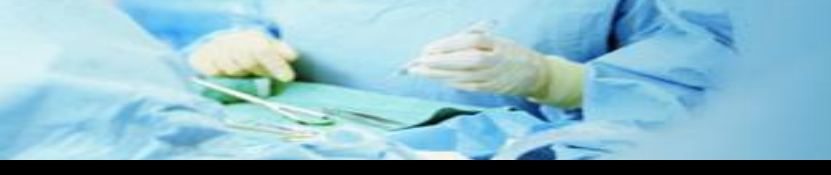

师定期考核项目

医师定期考核信息管理系统

一. 系统应用准备

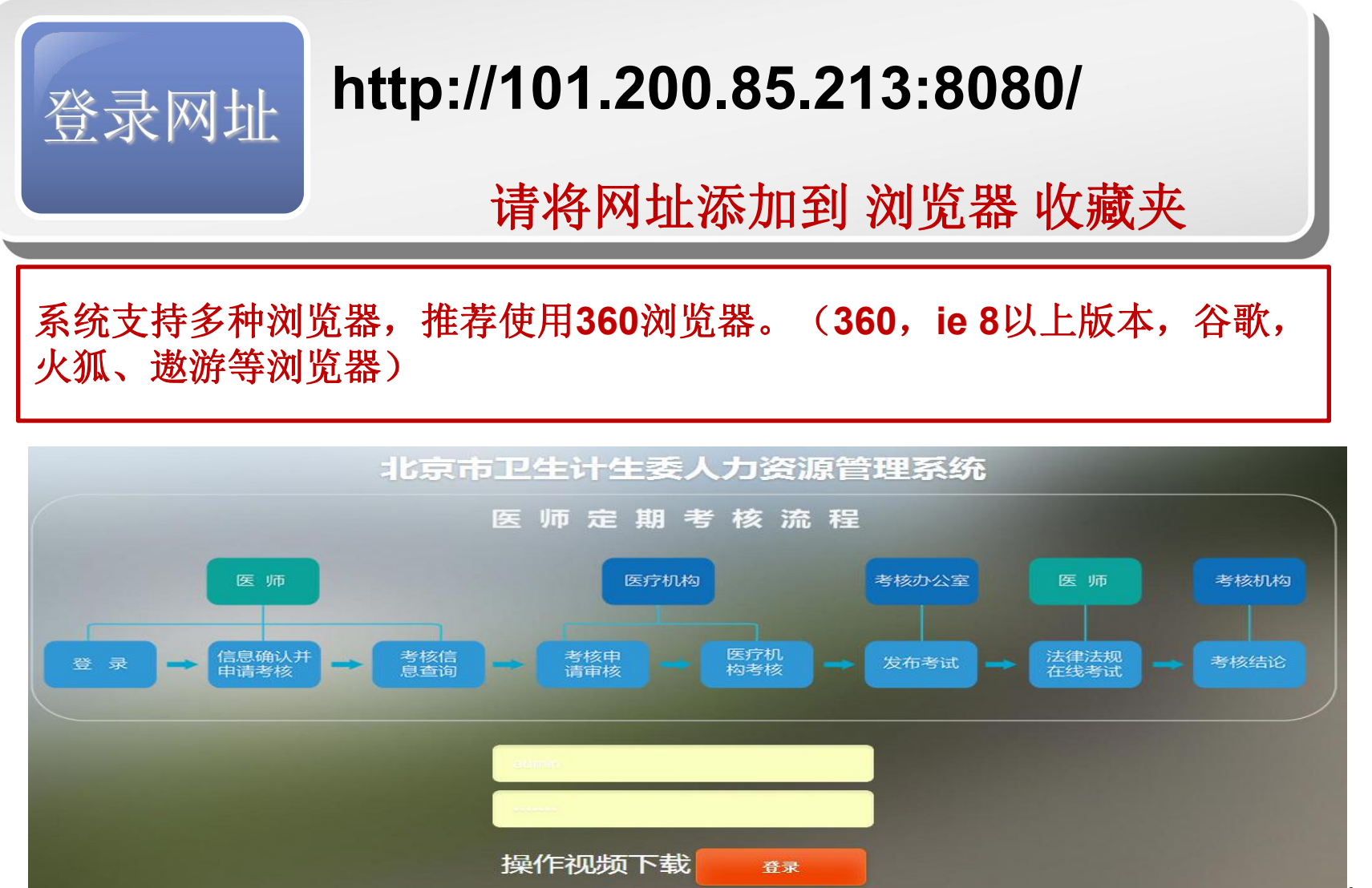

有问题请详询客服QQ群421931013,或致电010-52786118转分机号807,客服时间:周一至周五9:00-17:30

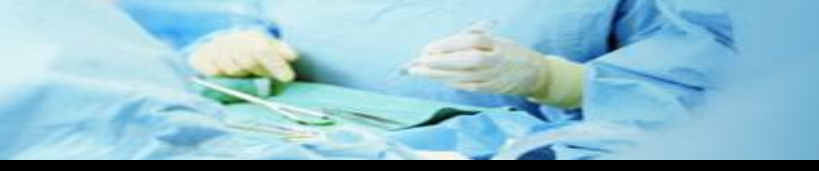

## 一. 系统应用准备

#### 下载操作说明的视频文件:

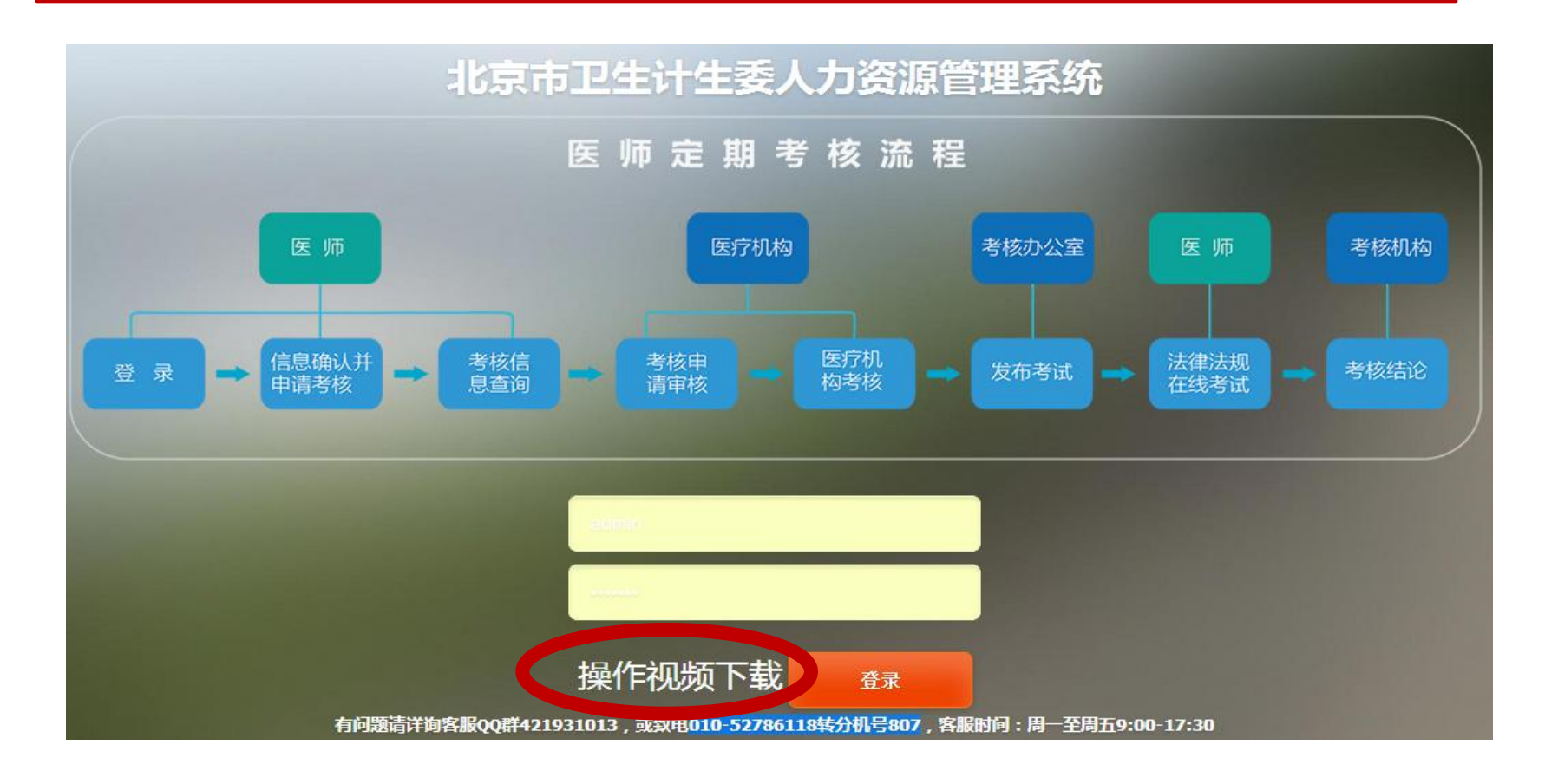

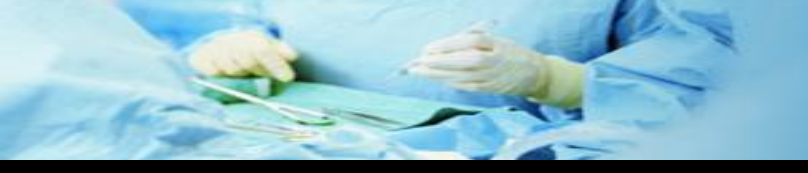

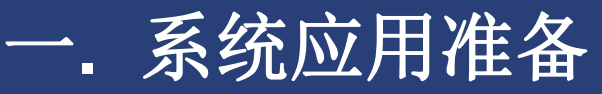

#### 北京市卫生计生委人力资源管理系统

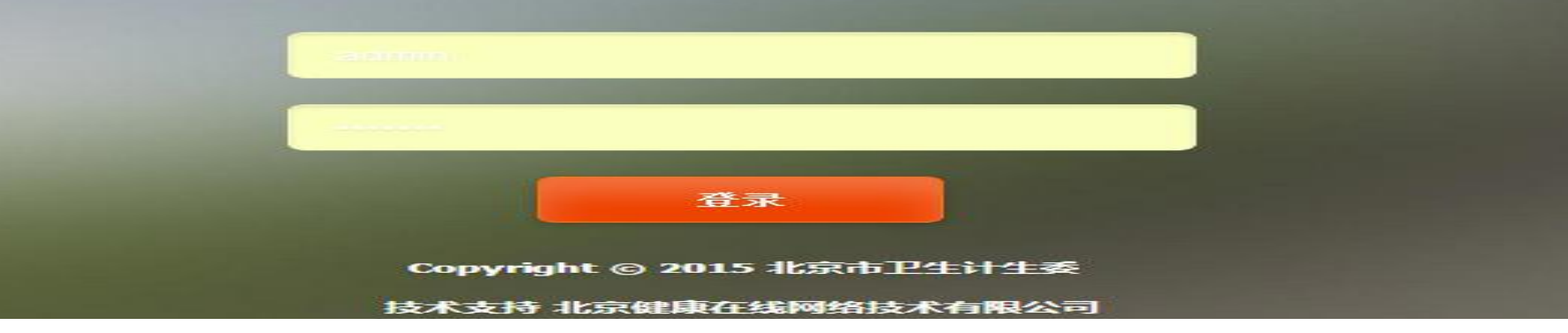

#### 1、医师登录名: 是医师身份证号码 注意: 是医生执业证书上的身份证号码

- 2、科室登录名: zlyy-编号
- 3、初始密码是: 123456

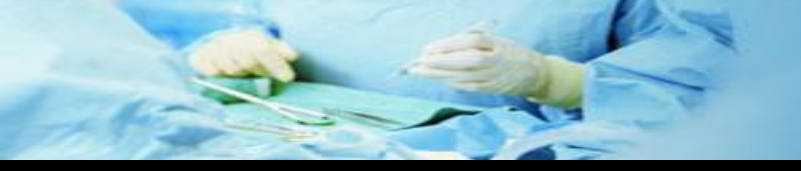

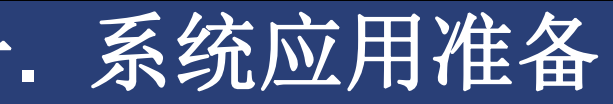

修改初始密码

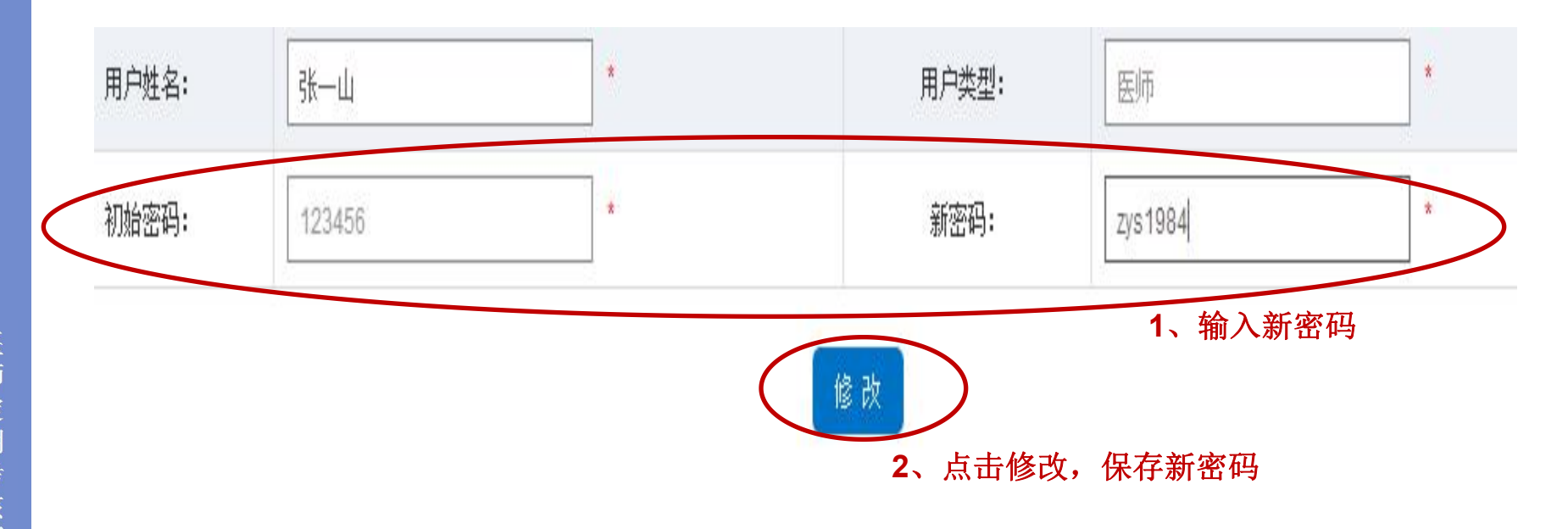

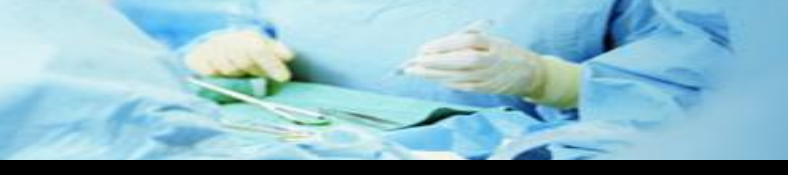

# 目 录

## 医师定期考核信息管理系统

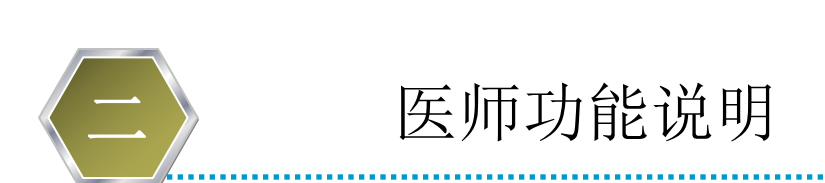

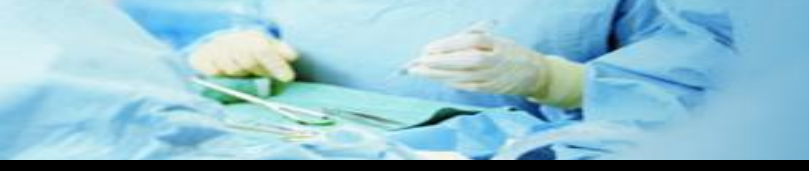

## 2. 医师功能说明

## 1、医师功能列表

#### ❷ 北京市卫生计生委人力资源管理系统

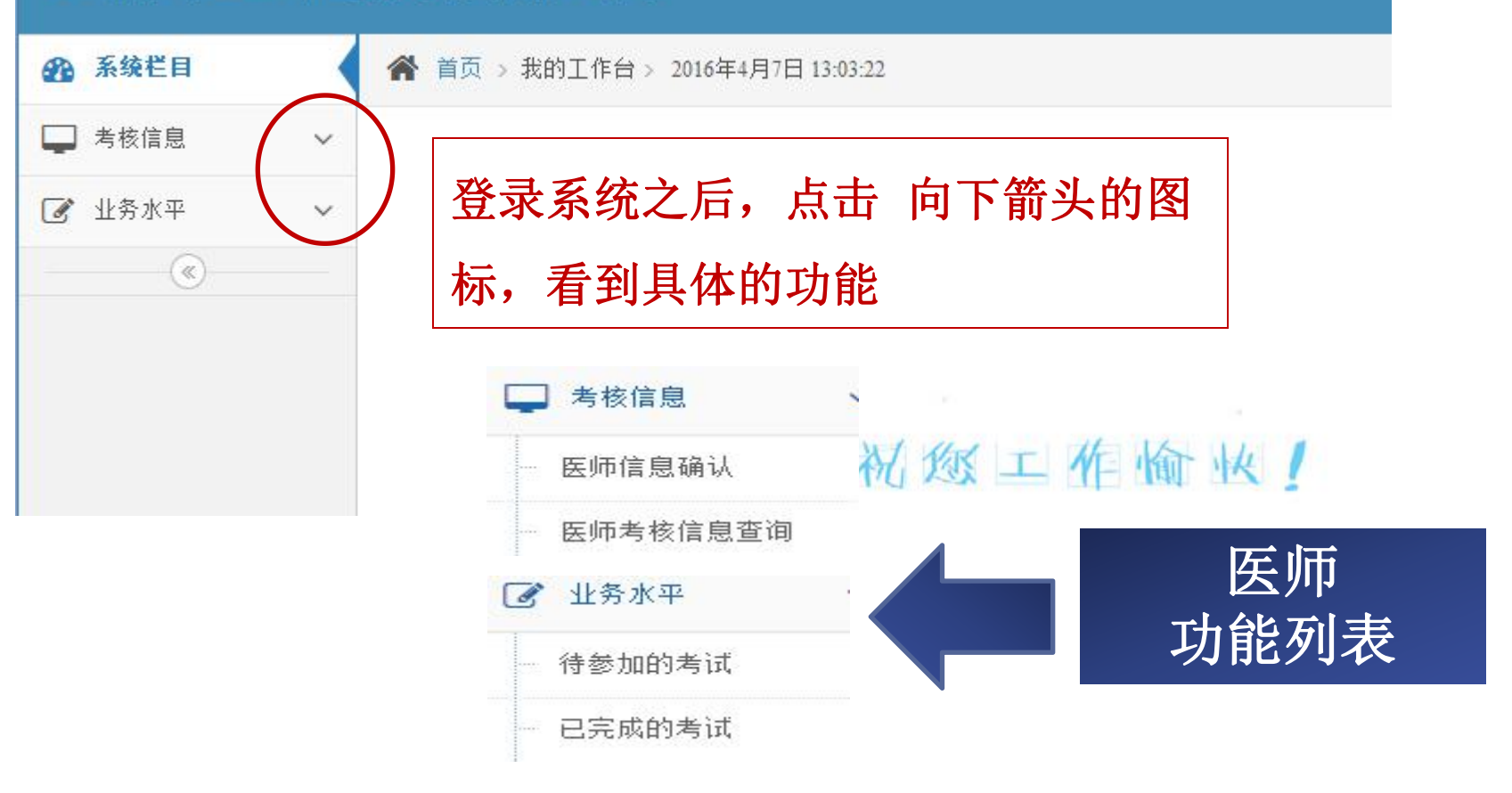

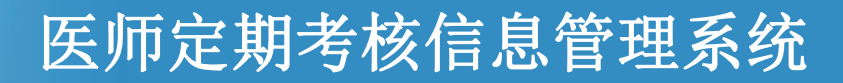

## <u>2</u>. 医师功能说明

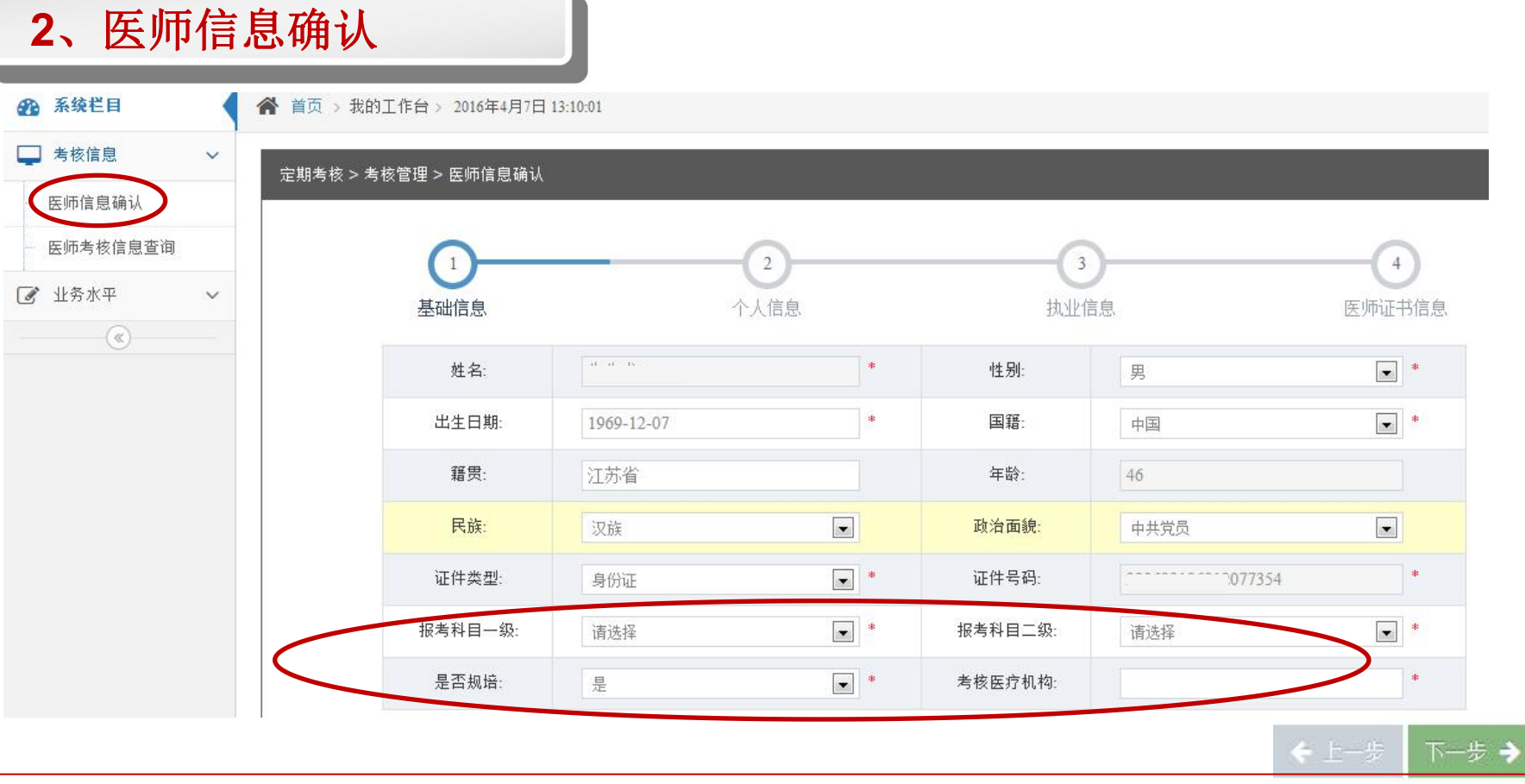

1、报考科目一级和报考科目二级,是依据医师执业类别和执业范围来确认医师参加业务水平考试的试卷专业名称。

2、是否规培和执业地点,是确认医师是否为规培医师,以及规培医师的定期考核负责的单位

2. 医师功能说明

#### 2、医师信息确认

| ● ● ● ● ● ● ● ● ● ● ● ● ● ● ● ● ● ● ● | 今人信息         |     | は空信想          |            | (1) 医师证书信息                                                                                                    |
|---------------------------------------|--------------|-----|---------------|------------|----------------------------------------------------------------------------------------------------|
| 医师资格证书编码                              | 199823110256 | 10  | 资格证书发证日期      | 1999-09-01 | 2.000 - 1000 - 1000 - 1000 - 1000 - 1000 - 1000 - 1000 - 1000 - 1000 - 1000 - 1000 - 1000 - 1000 - 1000 - 1000<br>- 1000 - 1000 - 1000 - 1000 - 1000 - 1000 - 1000 - 1000 - 1000 - 1000 - 1000 - 1000 - 1000 - 1000 - 1000 - 1000 |
| 资格证书发证机关;                             | 原龙江省卫生厅      | 12  |               |            |                                                                                                    |
| 医移放业证书编码                              | 11011010     | •2  | 医亚诺韦索诺白肌      | 2006-09-10 | -                                                                                                    |
| 执业证书发证机关:                             | 门头鸡区卫生局      | 157 |               |            |                                                                                                    |
| 专业技术职称证书编码                            | 05           |     | 夸业技术职标证书发证日期: | 2004-09-01 |                                                                                                    |
| 12.经本职称证书发证机关:                        | 展龙江省人事厅      |     |               |            |                                                                                                    |
| 专科医师描记书号码                             |              |     | 专科医师培证书发证日期   |            | 11                                                                                                    |
| 专科医师培证书发证机关:                          |              |     |               |            |                                                                                                    |

1、简易流程的条件:待定2、申请考核之后,不可变更考核信息(在考核年度结束前在本系统中不能变更执业机构)

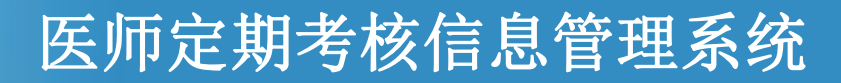

## 2. 医师功能说明

#### 3、医师考核信息查询

| 分 糸须栏目      | 1                       | <b>斧</b> 首页 > 我的工作台 > 2016年4月7日 13:58:41 |            |                   |  |  |  |  |
|-------------|-------------------------|------------------------------------------|------------|-------------------|--|--|--|--|
| 🖵 考核信息      | ~                       | 医师考核结果                                   |            |                   |  |  |  |  |
| 医师信息确认      |                         |                                          |            |                   |  |  |  |  |
| 医师考核信息查询    | $\mathbf{D}$            | 医师定期考核结果                                 |            |                   |  |  |  |  |
| ·<br>② 业务水平 | ~                       | 医师姓名:                                    | 医师性别:      | 身份证号:             |  |  |  |  |
| (%)         |                         | 是否申请考核:已申请                               | 执业机构审核: 通过 | 执业机构名称: 北京市门头沟区医院 |  |  |  |  |
|             | 考核机构:北京市门头沟区疾病预防控制中心门诊部 | 所考专业:外科                                  | 同行评议:      |                   |  |  |  |  |
|             |                         | 执业道德评定: 通过                               | 工作业绩评定: 通过 | 业务水平测试: 未考核       |  |  |  |  |
|             |                         | 简易流程状态:                                  | 年度考核结论:未考核 | 考核时间: 2014-08-05  |  |  |  |  |
|             |                         |                                          |            |                   |  |  |  |  |

医师可以随时查看本人的考核流程的完成进度和考核的相关信息。

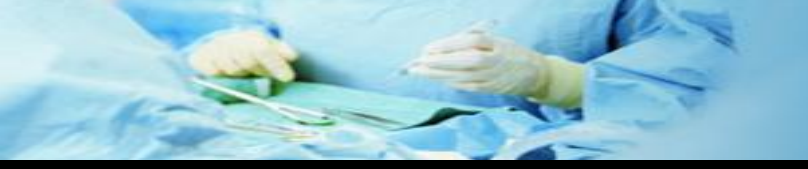

4、业务水平

## 医师定期考核信息管理系统

2. 医师功能说明

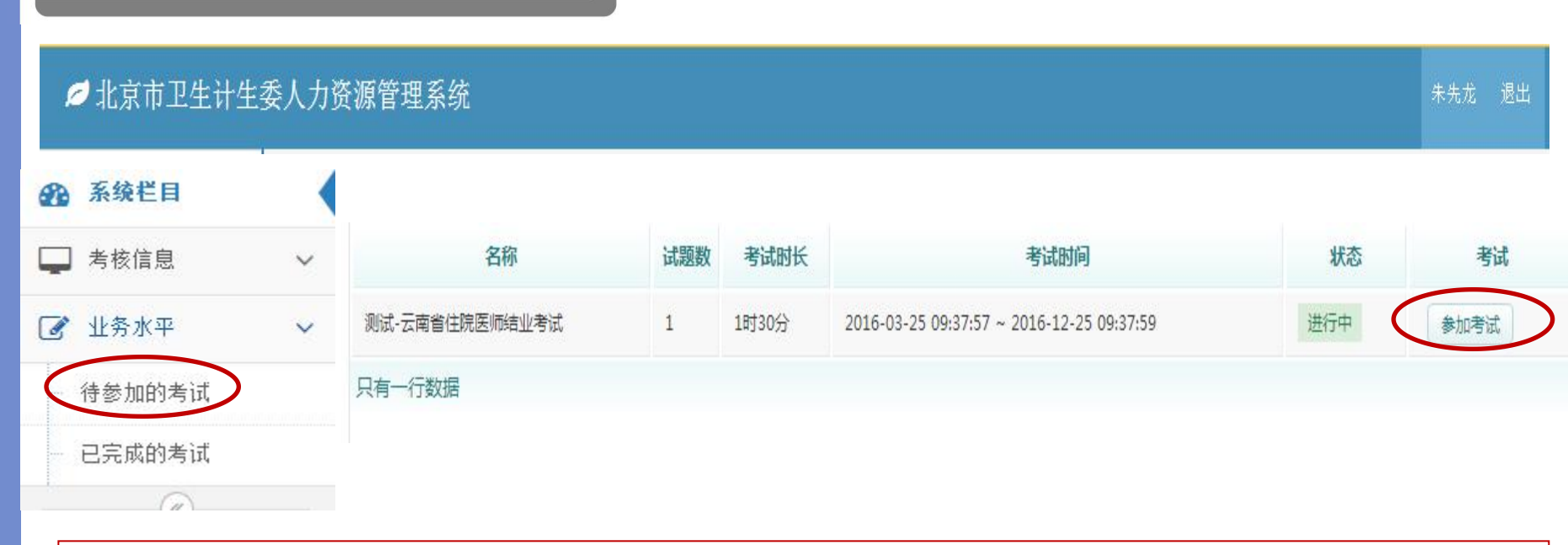

待参加考试: 是医生需要参加的考试。如果待参加考试中看不到右侧的具体考试 信息,那就是还没有需要参加的考试,或是已经完成了需要参加的考试。

已完成考试: 可以查看已经完成考试的试卷信息。

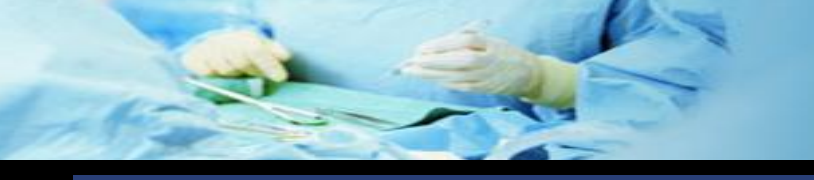

# 振 目

#### 医师操作特别注意事项:

- 1、浏览器 推荐 360极速模式
- 2、下载操作说明的视频文件
- 3、用户名是执业许可在上的身份证号码
- 4、申请简易流程的标准以北京市定考办颁布的2016年的规定为准
- 5、已经提交申请考核之后,发现有错误信息,请及时联系医务处,医务处可以将申请打回。

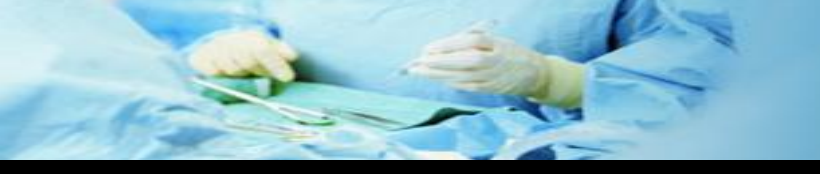

录 E

## 医师操作特别注意事项:

- 6、法律法规考试和 大内科考试在网上考试,其余考试不在网上考
- 7、医师执业证书个人信息错误需要修改,与医务处联系。
- 8、简易流程中年满70周岁,计算年龄的截止日期是: 2015年12月31日
- 9、医师资格证书编码以执业证书(绿本)上信息为准

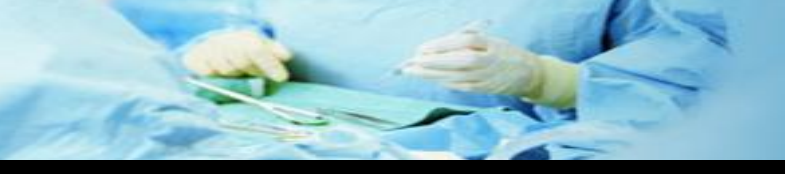

# 目 录

## 医师定期考核信息管理系统

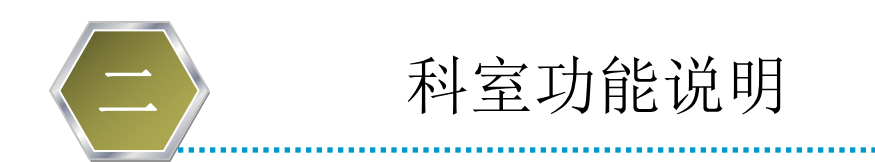

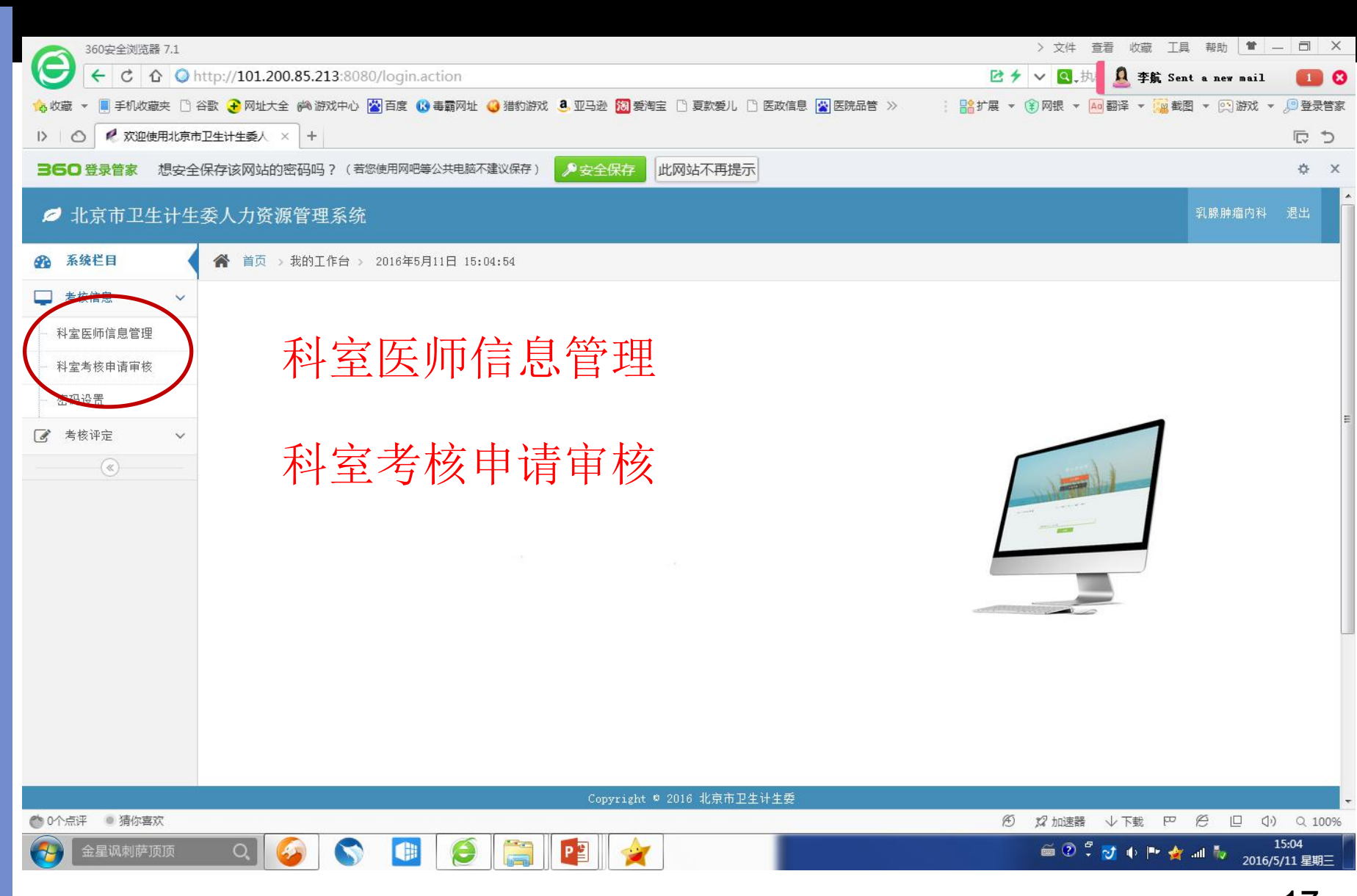

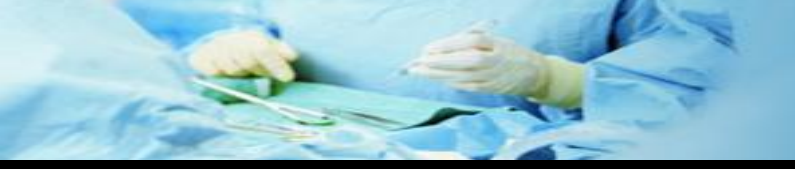

| 360安全浏览器 7.1     > 文件 查看 收藏 工具                                                                                                    | ,帮助 🕇 🗕 🗇       | ×             |
|----------------------------------------------------------------------------------------------------|-----------------|---------------|
| ( C C C O http://101.200.85.213:8080/login.action E ≠ ∨ Q, ∃:                                                                                                    | tanew mail 🚺    | 0             |
| 💊 收藏 マ 📕 手机收藏夹 🗅 谷歌 📀 网北大全 🛤 游戏中心 🕍 百度 🕜 毒霸网址 🥝 猎豹游戏 🤱 亚马逊 🔞 愛海宝 🕒 夏款爱儿 🗋 医政信息 😭 医院品管 ≫ 👘 📑 非展 マ 👔 网银 マ 🌆 翻译 マ 🧱 載                                                                              | 3 🔹 💌 游戏 👻 🔎 登录 | 灵管家           |
| I> ◎ ペ 欢迎使用北京市卫生计生委人 × +                                                                                                    | ¢               | đ             |
| 360登录管家 想安全保存该网站的密码吗?(若您使用网吧等公共电脑不建议保存) 🔑 安全保存 此网站不再提示                                                                                                    | ¢               | х             |
| ❷ 北京市卫生计生委人力资源管理系统                                                                                                    | 乳腺肿瘤内科 退出       | Í             |
| 孫 道页 → 我的工作台 → 2016年5月11日 15:10:58                                                                                                    |                 |               |
| □ 考核信息 ~ 利点させ                                                                                                    |                 |               |
|                                                                                                    |                 |               |
| ₩ 科 至 考 核                                                                                                    | 请选择 💌           |               |
|                                                                                                    |                 | =             |
| ▶ 职业迫德                                                                                                    |                 |               |
|                                                                                                    |                 |               |
| ▶ 上作成须                                                                                                    |                 |               |
| 职业道德 工作成绩合格 提交                                                                                                    |                 |               |
| 全选         姓名         局行<br>评议         证件<br>号码         执业证书编码         电话         医方机构名称         维教<br>成绩         职业道德         工作业绩         业务水平         考核结论         申请日期         医方机构考<br>核日期 | 状态 操作           |               |
|                                                                                                    |                 |               |
|                                                                                                    |                 |               |
|                                                                                                    |                 |               |
|                                                                                                    |                 |               |
|                                                                                                    |                 | _             |
| Copyright © 2016 北京市卫生计生委                                                                                                    |                 | 100%          |
| L'A MURANE V DEC                                                                                                    |                 | × 3 × 3 × 752 |

# **THANKS!**

#### BEIJING CANCER HOSPITAL

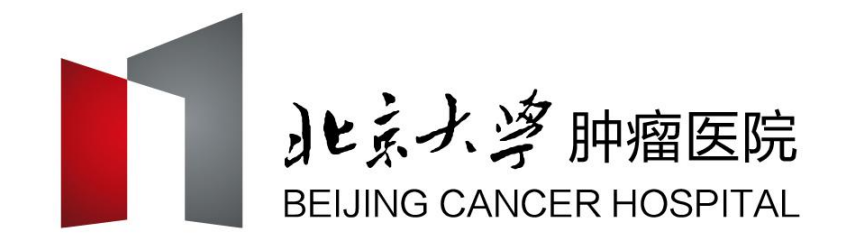